## **ELIMINATE "SUGGESTIONS" IN WINDOWS 11**

Windows 11 will occasionally display tips, suggestions (which are often advertisements), and other distracting and unnecessary notifications and full-screen experiences. You can prevent this from happening. To do so:

- 1. Open Settings (Windows key +I)
- 2. Navigate to System > Notifications
- 3. Scroll down to the Additional settings section.
- 4. Here, you will see three options to consider disabling: "Show the Windows welcome experience after updates and when signed in to show what's new and suggested," "Suggest ways to get the most out of Windows and finish setting up this device," and "Get tips and suggestions as you use Windows".
- 5. Consider turning off all three options.